# 6 Modalità FV ibrida

La modalità fotovoltaica ibrida è adatta ai casi in cui l'energia solare e l'elettricità vengono utilizzate contemporaneamente; l'energia solare viene utilizzata preferibilmente per fornire energia.

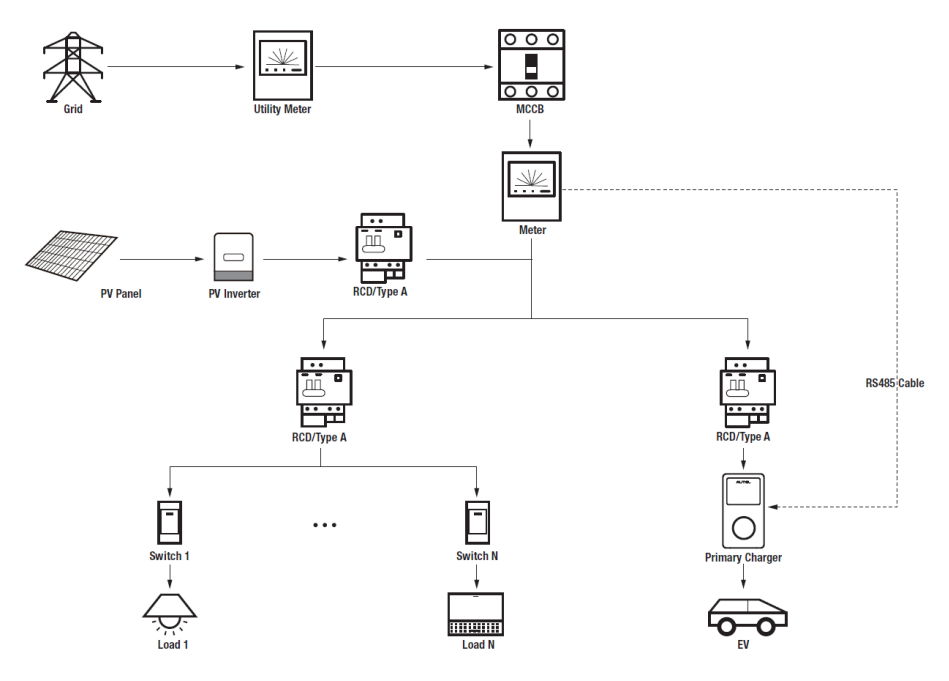

#### Schema del sistema fotovoltaico ibrido

#### IMPORTANTE

- 1. Per rispettare gli standard di protezione dalle dispersioni elettriche, utilizzare almeno un RCD di tipo A o un dispositivo di protezione dalle dispersioni elettriche equivalente conforme agli standard locali.
- 2. L'installazione deve essere eseguita da personale qualificato in conformità alle normative locali.

### Wiring RS485 Cable

I contatori consigliati e le istruzioni per il cablaggio del cavo RS485 sono gli stessi, quindi non verranno forniti dettagli in merito. Fare riferimento al cablaggio del cavo RS485 in 4.1.

## 6.2 Configurazione

Seguire i passaggi seguenti per attivare la modalità fotovoltaica ibrida tramite l'app Autel Charge una volta installate e cablate tutte le unità secondo lo schema del sistema.

#### 1. Scaricare l'applicazione Autel Charge.

#### **NOTA**

Assicurarsi che tutti i MaxiCharger AC Autel e l'app Autel Charge stiano funzionando con le versioni software più recenti.

**2. Effettuare il login** all'applicazione Autel Charge utilizzando il proprio account e la password, oppure registrarsi se non si dispone ancora di un account Autel Charge.

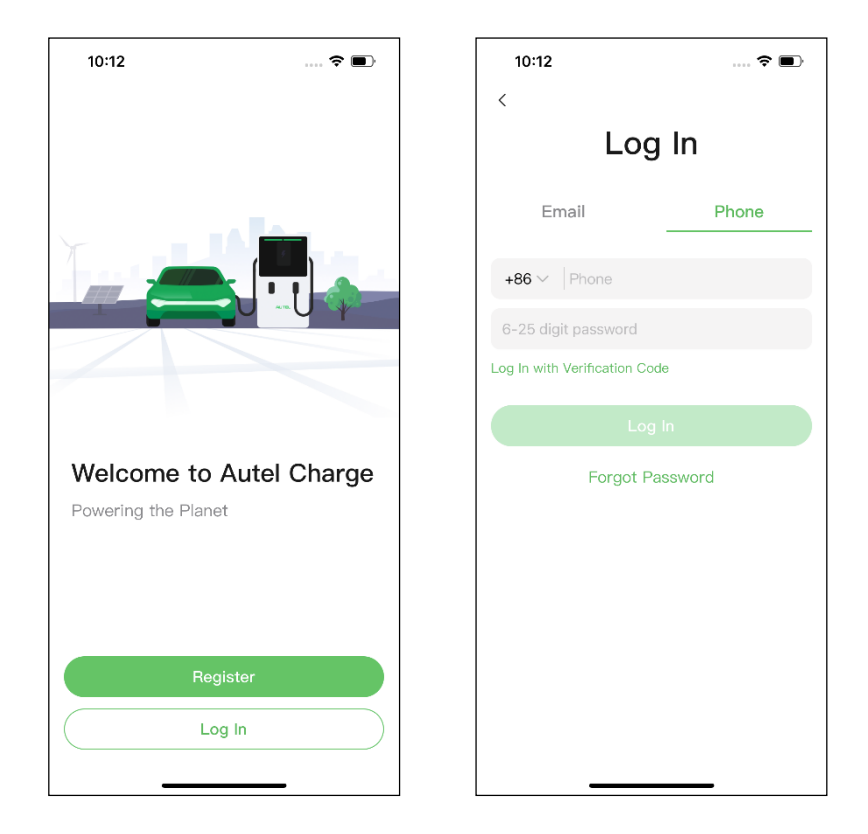

**3. Aggiungi il caricatore.** Dopo aver effettuato l'accesso, toccare **Aggiungi** per continuare. Scansionare il codice QR sulla Guida di riferimento rapido per acquisire il numero di serie e il PIN del caricatore, oppure toccare **Inserire il numero del terminale** per inserire manualmente il numero di serie e il PIN. Toccare **Collega** dopo la conferma.

| 10:28 🕇                            | 🕈 酥                               | 10:29 🕇            | 🗟 🖬                   | Ð   | 1999 - Sall 5 19 (Sall 5 19 (Sal) | <b>8 8 1</b> 0:46                                           |
|------------------------------------|-----------------------------------|--------------------|-----------------------|-----|----------------------------------------------------------------------------------------------------|-------------------------------------------------------------|
|                                    |                                   | Configure Wi-Fi    |                       |     | Charge Settings                                                                                                    |                                                             |
|                                    |                                   | Current Network    |                       |     | Set Price<br>Set the household energy p                                                                                                    | Off >                                                       |
|                                    |                                   | ✓ TestPile         |                       | ((+ | Autostart                                                                                                    |                                                             |
| Connect via                        | Bluetooth                         | other Networks     | â                     | (îr | Enable charging to begin au<br>plugged-in.                                                                                                    | itomatically after charger is                               |
| After connecting the Bluetooth, ye | ne charger via<br>ou can:<br>wici | TestPile-2.4g      | â                     | ((+ | After connecting the vehicle<br>automatically according to                                                                                                    | ><br>e, charging will begin and end<br>the chosen schedule. |
| Set schedu                         | led charging                      | autel_ydl<br>Guest | <u><u><u></u></u></u> | (•  | Max Charge Current                                                                                                    | 23 A >                                                      |
| <ul> <li>Startystop c</li> </ul>   | marging                           | h3c                |                       | ((+ | consumption will not excee                                                                                                    | d the maximum load                                          |
| Connect via E                      | Bluetooth                         | N                  | lext                  |     |                                                                                                    |                                                             |
| Skip                               |                                   | s                  | Skip                  |     | Com                                                                                                    | pleted                                                      |

5. Impostare il caricatore primario. Toccare Account > Caricatore > Bilanciamento del carico locale. Selezionare Condivisione adattiva della potenza + FV (singolo). Sullo schermo appare una breve descrizione di questa modalità. Toccare Imposta come primario per designare il caricatore come caricatore primario.

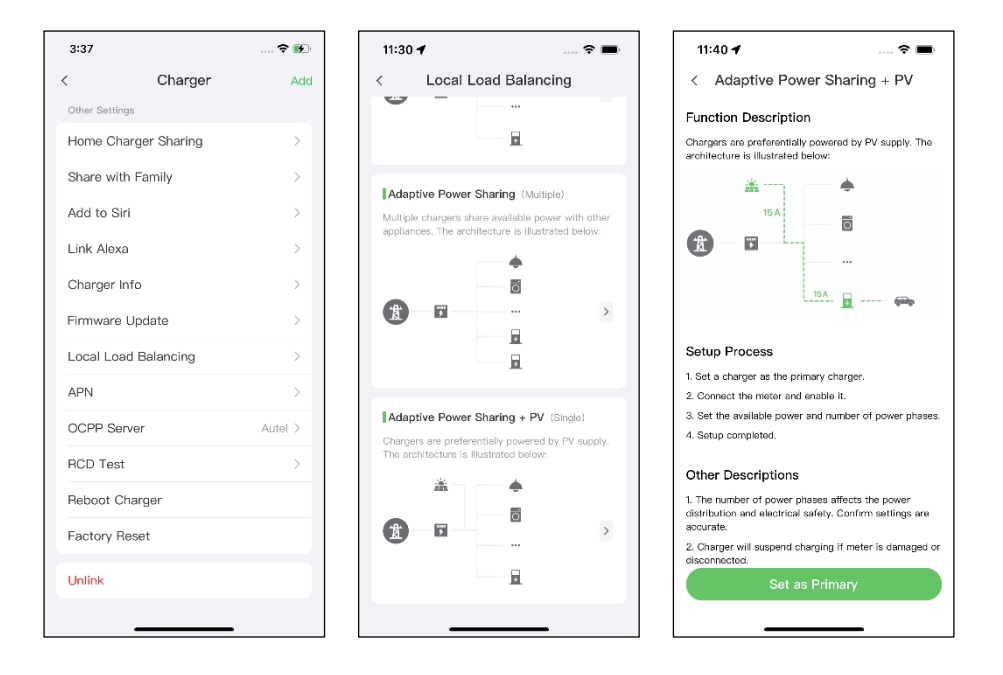

- 6. Impostare la modalità fotovoltaica ibrida. Dopo aver designato il caricatore primario, è necessario completare le impostazioni per configurare la modalità FV ibrida.
  - ✓ Contatore smart: attivare il Contatore smart.
  - ✓ Potenza disponibile (kW): è necessario inserire la potenza disponibile che il sistema può fornire ai caricatori. È necessario inserire un numero intero.

Il valore della potenza disponibile deve rientrare nel seguente intervallo:

- Valore massimo: inferiore alla potenza nominale dell'MCB/RCBO a monte.
- Valore minimo: superiore alla potenza minima di un caricatore (1400 W monofase, 4200 W trifase) x N (N rappresenta il numero di caricatori nel gruppo di dispositivi)
- ✓ Numero di fasi: selezionare Monofase o Trifase in base alla modalità di alimentazione.

| 11:41 🕇                       | 🗢 🖿            |  |  |  |  |  |
|-------------------------------|----------------|--|--|--|--|--|
| < Adaptive Power Sharing + PV |                |  |  |  |  |  |
| Current Device                | :              |  |  |  |  |  |
| SN: AE0007                    |                |  |  |  |  |  |
| Function: primary             |                |  |  |  |  |  |
| Smart Meter                   |                |  |  |  |  |  |
| Power Sharing Group           |                |  |  |  |  |  |
| Available Power               | >              |  |  |  |  |  |
| Number of Phases              | Single-phase > |  |  |  |  |  |
|                               |                |  |  |  |  |  |
| Save                          |                |  |  |  |  |  |

7. Conferma configurazione. Una volta completate tutte le impostazioni di cui sopra, toccare Salva nella schermata Condivisione adattiva dell'energia + FV. L'etichetta Attivata apparirà su questa modalità, indicando che la modalità FV ibrida è attivata. Il caricatore può ora essere caricato in base alle impostazioni.

| 16:30 <del>-</del>                                                                             | 1                                    | ? 🕪     |  |  |  |  |  |
|------------------------------------------------------------------------------------------------|--------------------------------------|---------|--|--|--|--|--|
| <                                                                                              | Local Load Balan                     | cing    |  |  |  |  |  |
| Ada                                                                                            | Adaptive Power Sharing + PV (Single) |         |  |  |  |  |  |
| Chargers are preferentially powered by PV supply.<br>The architecture is illustrated below:    |                                      |         |  |  |  |  |  |
|                                                                                                | <b>≚</b>                             |         |  |  |  |  |  |
| Ť                                                                                              | <u>ب</u>                             | >       |  |  |  |  |  |
|                                                                                                | Ø                                    | Enabled |  |  |  |  |  |
| Power Sharing (Multiple)                                                                       |                                      |         |  |  |  |  |  |
| Available power is shared between multiple<br>chargers. The architecture is illustrated below: |                                      |         |  |  |  |  |  |
| X                                                                                              | ₹<br>₹                               | >       |  |  |  |  |  |
| Adaptive Power Sharing (Single)                                                                |                                      |         |  |  |  |  |  |
| Charger shares available power with other appliances. The architecture is illustrated below:   |                                      |         |  |  |  |  |  |
| 484                                                                                            |                                      | -       |  |  |  |  |  |

# 7 Strategie del sistema di gestione dell'energia

La soluzione del sistema di gestione dell'energia Autel viene sviluppata attraverso ripetute configurazioni e verifiche. Di seguito sono riportate le strategie del sistema di gestione dell'energia di Autel.

#### Modalità DLB

- Potenza riservata = Potenza massima configurata nell'impostazione DLB / Numero di caricatori configurati nel sistema DLB
- Potenza assegnata per ogni caricatore offline = Potenza massima configurata nell'impostazione DLB / Numero di caricatori configurati nel sistema DLB
- Potenza offline = Potenza assegnata per ciascun caricatore offline x Numero di caricatori offline
- Potenza assegnata per ogni caricatore online rimanente in carica = (Potenza massima configurata nell'impostazione DLB - Potenza riservata - Potenza offline) / Numero di caricatori online in carica

#### ΝΟΤΑ

Quando tutti i caricatori sono in linea e in carica, la potenza riservata è pari a 0.

#### Modalità ALM

- Potenza assegnabile = Potenza massima configurata nell'impostazione ALM x (1 -5% - Percentuale di potenza riservata nella stazione di ricarica nell'impostazione ALM)
- Potenza offline = Potenza di carica minima per il caricatore x Numero di caricatori offline
- Potenza assegnata per ogni caricatore online in carica = (Potenza assegnabile Carichi domestici Potenza offline) / Numero di caricatori online in carica
- Potenza assegnata per ogni caricatore offline = Potenza di carica minima per il caricatore

#### 🖉 ΝΟΤΑ

- Se la potenza assegnata online calcolata è inferiore alla potenza di carica minima, l'ultimo caricatore attivato sospende la carica e la riprende quando i caricatori online possono essere caricati utilizzando la potenza di carica minima.
- 2. Se il contatore non funziona correttamente, tutti i caricatori sospendono la carica.

#### Potenza minima

- a) Se si utilizza un'alimentazione monofase, la potenza minima è di 1400 W.
- b) Se si utilizza un'alimentazione trifase, la potenza minima è di 4200 W.

#### Modalità FV ibrida

 Quando Energia solare > Carichi domestici + Potenza di carica minima per il caricatore,

la Potenza assegnata = Energia solare - Carichi domestici.

• **Quando** Energia solare ≤ Carichi domestici + Potenza di carica minima per il caricatore,

la **Potenza assegnata** = Potenza di carica minima per il caricatore.

#### 🖉 NOTA

In modalità ibrida fotovoltaica, è supportato un solo caricatore per la ricarica.